## 開啟快顯封鎖程式的設定

- 1. 於 IE 開啟 "網際網路選項" 選擇 "隱私權"
- 2. 選擇"快顯封鎖程式"中的"設定"

| 網際網路選項                                            | ?    | X    |
|---------------------------------------------------|------|------|
| 一般 安全性 隱私權 內容 連線 程式 進階                            |      |      |
| 設定                                                |      | _    |
| 選取網際網路區域的設定。                                      |      |      |
|                                                   |      |      |
| - 封鎖戰之間激脹私權原則的第二方 Cooke<br>- 封鎖那些沒有明確許可就儲存您的連絡資訊的 | 第三   | 方    |
| - 限制那些沒有明確許可就儲存您的連絡資訊的                            | 第一   | 方    |
|                                                   |      |      |
|                                                   |      |      |
| (網站(S) 匯入(I) 進階(∀) 預診                             | 值(D) |      |
| 位置                                                |      | _    |
| ■永遠不允許網站要求您的所在位置(L)                               | 網站(( | C)   |
| 快顯封鎖程式                                            |      |      |
| ♥開啟快顯封鎖程式(B)                                      | 定(E) |      |
|                                                   |      |      |
|                                                   |      |      |
|                                                   |      |      |
|                                                   |      |      |
| 確定 取消                                             | 套用   | Ħ(A) |

- 3. 於"要允許的網站網址" 輸入"\*.hkie.org.hk"
- 4. 完成後按"新增"
- 5. 確保"允計的網站"中有"\*.hkie.org.hk"後按"關閉"

| 快顯封鎖程式設定                                                                      | ×                |
|-------------------------------------------------------------------------------|------------------|
| 例外<br>目前已封鎖快顯,您可以將允許快顯的網站新增到<br>要允許的網站網址(W):<br>*hkie.org.hk<br>允許的網站(S):     | 川下列清單。<br>新增(A)  |
| *.hkie.org.hk<br>drive.google.com<br>intranet.hkfsd.hksarg<br>mail.google.com | 移除(R)<br>全部移除(E) |
| 通知和封鎖層級:                                                                      |                  |
| <ul> <li>☑ 封鎖快顯時,顯示通知列(N)</li> </ul>                                          |                  |
| 封鎖層級(B):                                                                      |                  |
| 中:封鎖大部分的自動快顯                                                                  | -                |
| 深入了解快顯封鎖程式                                                                    | 關閉(C)            |

| 快顯封鎖程式設定               | ×            |
|------------------------|--------------|
| 例外                     |              |
| 目前已封鎖快顯,您可以將允許快顯的網站新增到 | 小下列清單。       |
| 要允許的網站網址(₩):           |              |
|                        | 新增(A)        |
| 允許的網站(S):              |              |
| *.hkie.org.hk          | 移除(R)        |
| drive.google.com       |              |
| intranet.hkfsd.hksarg  | (五)小州名[14日王] |
| mail.google.com        |              |
|                        |              |
|                        |              |
|                        |              |
|                        |              |
| 通知和封鎖層級:               |              |
| ✓ 封鎖快顯時,播放聲音(P)        |              |
| ☑ 封鎖快顯時,顯示通知列(N)       |              |
| 封鎖層級(B):               |              |
| 中:封鎖大部分的自動快顯           | •            |
| 深入了解快顯封鎖程式             | 關閉(C)        |